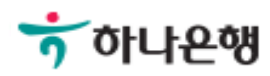

# 기업뱅킹사용설명서

Hanabank corporate Banking User Manual

# **외환/수출입** 외화송금 > 송금정보 > 송금정보등록

Step 1. 자주 송금하는 송금정보를 등록한 후 송금신청 시 활용합니다. (수취인정보를 정 확하게 입력합니다.)

# 송금정보등록

|                    | 국내소재은행으로 송금  | 외국소재은행으로 송금      |
|--------------------|--------------|------------------|
| ,                  |              | 1. 정보등록 2 3      |
| 수취인정보<br>송금정보 등록안내 |              | * 표시는 필수 입력값 입니다 |
| * 성명(영문)           |              |                  |
| * 전화번호             | 숫자 9자리 이상 입력 |                  |
| * 이메일주소            |              |                  |
| * 영문주소             |              |                  |

#### 상세설명

1. 송금정보를 등록하기 전, 버튼을 클릭하여 팝업내용을 확인합니다.

2. 수취인정보는 모두 필수입력항목입니다.

(등록된 송금정보는 당행 외환상품지원부에서 내용을 검토한 후 승인됩니다.)

Step 2. 수취은행정보 및 송금인 정보를 입력합니다.

#### 1 송금수취 은행정보

| * 송금통화          | 선택하세요 ▼ |
|-----------------|---------|
| * 입금은행명         | 선택하세요 ▼ |
| * 입금은행 BIC CODE |         |
| * 입금계좌번호        |         |

#### 송금인정보

| 2 | * 성명(영문) |      |
|---|----------|------|
| 3 | * 휴대전화   | 선택 ▼ |
|   | * 이메일주소  |      |
|   | * 영문주소   |      |

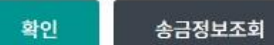

#### 상세설명

1. 송금수취은행정보를 입력합니다. 입금은행을 선택하시면 입금은행 BIC CODE가 보여집니다.

- 2. 영업점에서 송금인 영문명이 등록되어있어야만 거래 가능합니다.
- 3. 송금정보등록이 완료되면 입력하신 휴대전화 SMS로 결과가 통지됩니다.

#### Step 3. 등록한 송금정보의 내용을 확인한 후 OTP 비밀번호를 입력합니다.

### 송금정보등록

국내소재은행으로 송금

외국소재은행으로 송금

1

2. 등록신청

3

변경

#### 수취인정보

| 성명(영문) |  |
|--------|--|
| 전화번호   |  |
| 이메일주소  |  |
| 영문주소   |  |

#### 송금수취 은행정보

| 입금은행명     | 국민은행 |
|-----------|------|
| 입금은행BIC코드 |      |
| 송금통화      | USD  |
| 입금계좌번호    |      |

#### 송금인정보

| 성명(영문)             | IND VERYOND |
|--------------------|-------------|
| 송금구분               |             |
| <mark>휴대</mark> 전화 |             |
| 이메일주소              |             |
| 영문주소               | SEOUL KOREA |

#### OTP 비밀번호 입력

| OTP 비밀버호 | * REB 이 나온에<br>123456<br>OTP화면에 표시된 6자리 숫자를 입력하여 주십시오.<br>예)123456                                                          |
|----------|----------------------------------------------------------------------------------------------------|
|          | <ul> <li>이용일자에 관계없이 OTP번호 입력 오류가 연속하여 10회 누적될 경우 서비스가 제한됩니다.</li> <li>OTP 비밀번호는 모든 항목을 입력 하신 후 마지막으로 입력하시기 바랍니다.</li> </ul> |
|          | • OTP는 정당한 전자금융거래시에만 사용하셔야 하며 비밀번호를 발생시킨 후 가급적 즉시 입력하시기 바랍니다.                                                               |

Step 4. 국내소재은행으로 송금하시는 송금정보 등록신청이 완료되었습니다.

# 송금정보등록

| 국내소재은행으로 송금   | 외국소재은행으로 송금          |
|---------------|----------------------|
|               | 1 2 3. 완료            |
|               | $\bigcirc$           |
| 송금정보등록(국내소재은행 | 생으로 송금) 신청이 완료되었습니다. |
| 귀하(사)께서 신청?   | 하신 건이 정상 처리되었습니다.    |
|               |                      |

송금정보조회

송금정보등록

Step 5. 자주 송금하는 송금정보를 등록한 후 송금신청 시 활용합니다. 수취인정보를 정확하게 입력합니다.

# 송금정보등록

|          | 국내소자                 | 개은행으로 송금                   | 외국소재은행으로 송금       |
|----------|----------------------|----------------------------|-------------------|
| 수취인정보    |                      |                            | 1. 정보등록 2 3       |
| 송금정보 등록연 | 반내                   |                            | * 표시는 필수 입력값 입니다. |
| * 성명(영문) |                      |                            |                   |
| * 전화번호   |                      | 공백포함 9자리 이상 입력             |                   |
| * 이메일주소  |                      |                            |                   |
|          | 국가                   | 입력 에시 : USA                |                   |
| * 영문주소   | 도 <mark>시</mark> /지역 | 입력 예시 : DENVER, COLORADO   |                   |
|          | 세부주소                 | 입력 에시 : 128 SANT TOM AS ST |                   |
| * 송금통화   |                      | 선택하세요                      |                   |
|          |                      |                            |                   |
| 수취인 앞 전들 | 할 내용                 |                            |                   |
|          |                      |                            |                   |

#### 상세설명

1. 송금정보를 등록하기 전, 버튼을 클릭하여 팝업내용을 확인합니다.

2. 수취인정보는 모두 필수입력항목입니다.

(등록된 송금정보는 당행 외환상품지원부에서 내용을 검토한 후 승인됩니다.)

#### Step 6. 수취은행정보 및 송금인 정보를 입력합니다.

#### 수취은행 정보

| 1 | 입금은행 BIC CODE                       | 확인                                                            |  |
|---|-------------------------------------|---------------------------------------------------------------|--|
|   |                                     | * 입금은헁 BIC CODE를 입력 후 '확인' 버튼을 클릭하세요.                         |  |
|   | * 국가코드                              | 국가코드 찾기                                                       |  |
|   | * 입금은행명                             |                                                               |  |
|   | 입금은행 주소                             |                                                               |  |
| 2 | 국가별은행코드<br>(National Clearing Code) | 입금은행 BIC CODE와 National clearing code 동시 입력할 수 없습니다. 국가별 은행코드 |  |
|   | * 입금계좌번호                            |                                                               |  |

#### 송금인정보

| 3 | * 성명(영문) |      |
|---|----------|------|
| 4 | * 휴대전화   | 선택 ▼ |
|   | * 이메일주소  |      |
|   | * 영문주소   |      |

#### 기타정보

| 수수료 부담자 🛈 | ○ 보내는 분(OUR) : 당행 송금수수료, 전신료 및 해외은행 관련 수수료 모두 송금인이 부담        |
|-----------|--------------------------------------------------------------|
|           | ● 받는 분(SHA) : 당행 송금수수료, 전신료는 송금인이 부담하고, 해외은행 관련 수수료는 수취인이 부담 |
|           | ○ 전액 받는 분(BEN): 당행 송금수수료, 전신료 및 해외은행 관련 수수료 모두 수취인이 부담       |
| 직원 앞 전달사항 |                                                              |

#### 확인 송금정보조회

#### 상세설명

1. 입금은행 BIC CODE를 입력한 후 확인버튼을 클릭하면 국가 및 은행정보가 입력됩니다.

- 2. 국가별은행코드를 입력하는 경우 //와 영문, 숫자코드를 같이 입력합니다.
- 3. 송금인 영문명은 영업점을 통해 사전에 등록되어야 있어야 합니다.
- 4. 등록하신 휴대전화로 송금정보 등록결과를 발송합니다.

송금수수료

Step 7. 등록한 송금정보내용을 확인합니다.

# 송금정보등록

국내소재은행으로 송금

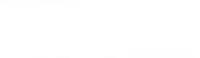

2. 등록신청

3

1

외국소재은행으로 송금

#### 수취인정보

| 성명(영문)       |       |     |
|--------------|-------|-----|
| 전화번호         |       |     |
| 이메일주소        |       |     |
|              | 국가    | USA |
| 영문주소         | 도시/지역 | LA. |
|              | 세부주소  |     |
| 송금통화         |       | USD |
| 수취인 앞 전달할 내용 |       |     |
|              |       |     |
|              |       |     |

#### 수취은행 정보

| 입금은행 BIC CODE                       |                 |
|-------------------------------------|-----------------|
| 국가코드                                | US              |
| 입금은행명                               | BANK OF AMERICA |
| 입금은행 주소                             | USA             |
| 국가별은행코드<br>(National Clearing Code) | //FW026009593   |
| 입금계좌번호                              |                 |

Step 8. OTP 비밀번호를 입력합니다.

#### OTP 비밀번호 입력

| <ul> <li>이용일자에 관계없이 OTP번호 입력 오류가 연속하여 10회 누적될 경우 서비스가 제한됩니다.</li> <li>OTP 비밀번호는 모든 항목을 입력 하신 후 마지막으로 입력하시기 바랍니다.</li> <li>OTP는 정당한 전자금융거래시에만 사용하셔야 하며 비밀번호를 발생시킨 후 가급적 즉시 입력하시기 바랍니다</li> </ul> | OTP 비밀번호 | 하 KEB 이나온앤<br>123456<br>OTP화면에 표시된 6자리 숫자를 입력하여 주십시오.<br>예)123456                                                           |
|----------------------------------------------------------------------------------------------------|----------|----------------------------------------------------------------------------------------------------|
| · OTP는 정당한 전자금융거래시에만 사용하셔야 하며 비밀번호를 발생시킨 후 가급적 즉시 입력하시기 바랍니다                                                                                                    |          | <ul> <li>이용일자에 관계없이 OTP번호 입력 오류가 연속하여 10회 누적될 경우 서비스가 제한됩니다.</li> <li>OTP 비밀번호는 모든 항목을 입력 하신 후 마지막으로 입력하시기 바랍니다.</li> </ul> |
|                                                                                                    |          | · OTP는 정당한 전자금융거래시에만 사용하셔야 하며 비밀번호를 발생시킨 후 가급적 즉시 입력하시기 바랍니다.                                                               |
|                                                                                                    |          | 화인 취소                                                                                                    |

Step 9. 외국소재은행으로 송금하시는 송금정보신청이 완료되었습니다.

## 송금정보등록

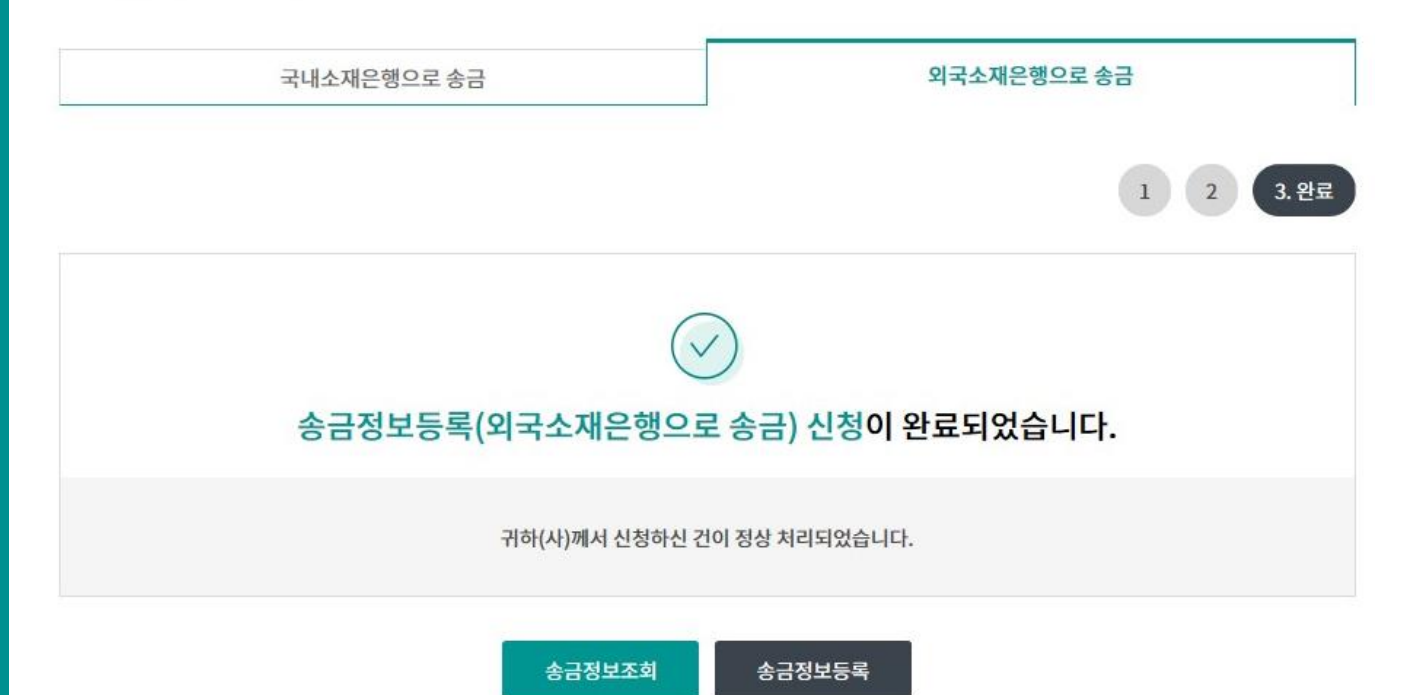

# THANK YOU